附件3:

# 学生在线考试须知及考试纪律要求

### 一、考试时间

第二批线上补考时间与线下同步,具体在教务管理系统中选择"我的考试"模块"2021-2022学年第二学期"中"第二批补考"批次进行查询。

### 二、考试软件

1. 超星学习通(答题、交卷等)

任课教师使用超星学习通平台组织并发布试题。学生10月 25日登陆超星学习通账号查看确认考试通知。

2. 监考平台-腾讯会议

10月25日由学生所属学院通知各考场对应的腾讯会议号, 考试开始前20分钟加入相应的腾讯会议室。核对学生身份证, 检查学生考试界面并要求学生设置监控机位角度。

#### 三、考试硬件

1. 一部智能手机或电脑用于考试。

2. 一部摄像头清晰度较高的电脑/智能手机/iPad等设备,用于开启腾讯会议监控考试答题状态。

### 四、考试要求

(一)考前准备

(1)考生须提前20分钟进入会场,调试好设备后,须手举 身份证/学生证,并露出整个面部,对准摄像头停留1分钟,待 监考老师核验身份。

(2)考试过程中请不要随意离开摄像头的范围。摄像头必须可以看到考生双手、桌面及答题界面,以便于考场监督。摄像头摆放位置参照此图:

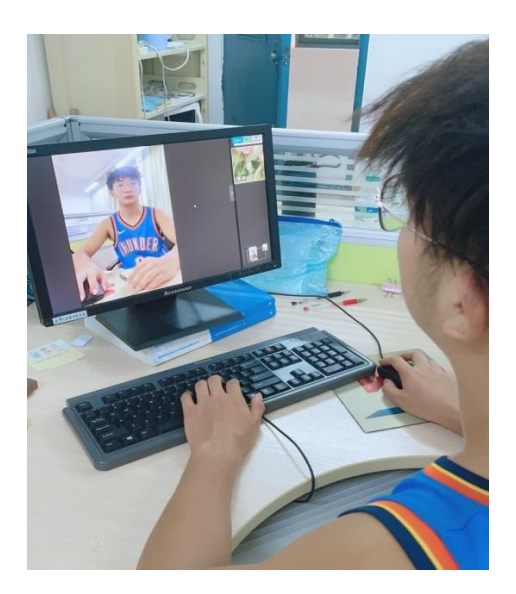

(3)提前准备好电子设备。电脑、手机、平板等电子设备须提前充满电,检测设备上网情况,保证考试顺利进行。
提前下载好"超星学习通"

(4) 准备好学生本人身份证、一卡通或学生证

(5) 准备好 A4 空白纸若干及考试文具。开卷考试的提前准备好材料。未允许使用计算器的课程不允许使用计算器。

(6)考生须在密闭、独立房间中独立作答,周围不得有其他 人、声音等外界因素的干扰;考试过程中严禁与他人交谈; 全程 不得离开位置,不得接打电话、使用微信和 QQ 等应用程序(与 教师的联系除外);禁止对考试内容进行截屏或录屏; 不允许携 带和使用任何与考试无关的电子设备;不允许查阅与考试相关 的参考材料(开卷考试除外)。

(二) 考中要求

1. 考试时,须提前20分钟登录"超星学习通"主页,移动端点击"作业/考试"(PC端点击"考试"),等待考

试开始。考试时间由系统控制,计时结束后系统将自动退出作 答界面。考试中出现断电、断网或掉线等情况,会自动退出考 试(务必确保网络畅通),退出考试的考生将无法再次进入本场 考试,且无重考机会。

2. 开考30分钟后不允许参加考试,30分钟后允许提交试卷。考中因突发网络故障或其他情况5分钟内不能返回考试的,监考可取消其继续考试资格。

考试期间要遵守考试纪律,不允许离开考试作答界面,如考生多次切换至其他应用程序而导致离开考试作答页面,考试系统将按照违纪情况上报至后台管理系统,考试管理系统将终止当前考试。

4. 简答题、计算题、论述题等主观题要求拍照上传的,先在 纸上作答,再拍照上传。上传答案时,每个作答题都需将身份 证、一卡通或学生证正面放置在作答题的左上角(一证即可), 同作答内容一并拍照并上传到指定的题目下。如没有放置证件 拍照,作答视为无效。

5. 应考虑考试结束前考生集中上传造成网络拥堵状况的 发生,推荐采用"即答即拍"的方式上传(答完一道,拍照 上传一道),避免因纸上作答时间过长,延误作答题目的上 传。

 6. 考试过程中,如有掉线、操作失误无法作答等紧急突发 情况,请及时联系任课教师,由任课教师向开课单位上报。

#### 四、考试纪律要求

1. 按时参加线上考试, 配合监考教师调试好考试设备;

2. 闭卷考试桌面不放置任何资料、纸张; 开卷考试桌面只放置

3

与考试相关的资料,不放置除线上考试以外的其他电子设备(任 课教师有特殊要求的除外);

3.考试过程中不关闭监控视频,不离开监控范围,监控画面
 须覆盖头部、双手、电脑屏幕、答题纸;

4. 独立完成考试,闭卷考试不查阅资料,不与其他同学联系沟通。

5. 在规定时间内, 拍照上传清晰的答题纸至指定的交卷平 台、 工具; 因拍照质量问题造成无法阅卷, 则考试无效;

6. 不做任何干扰线上考试的事情;

- 7. 学生有以下行为可认定为违纪:
  - (1) 代替他人考试
  - (2) 请他人代考
  - (3) 使用通信工具作弊未遂
  - (4) 使用通信工具接收、发送与考试有关的信息
  - (5) 偷看自己夹带的与考试有关的资料
  - (6) 不服从主、监考人员指挥、严重扰乱考场秩序
  - (7) 未使用腾讯会议或开启摄像头
  - (8) 双手或面部未显示在屏幕内
- (9) 其它违纪、作弊行为

五、考试操作流程

(一) 超星移动端操作流程

1. 考试登录

从手机(或平板电脑等智能移动设备)APP 进入"超星学 习通",最下方"消息"选项内可看到考试通知,点击"考 试通知" 即可看到对应的考试。

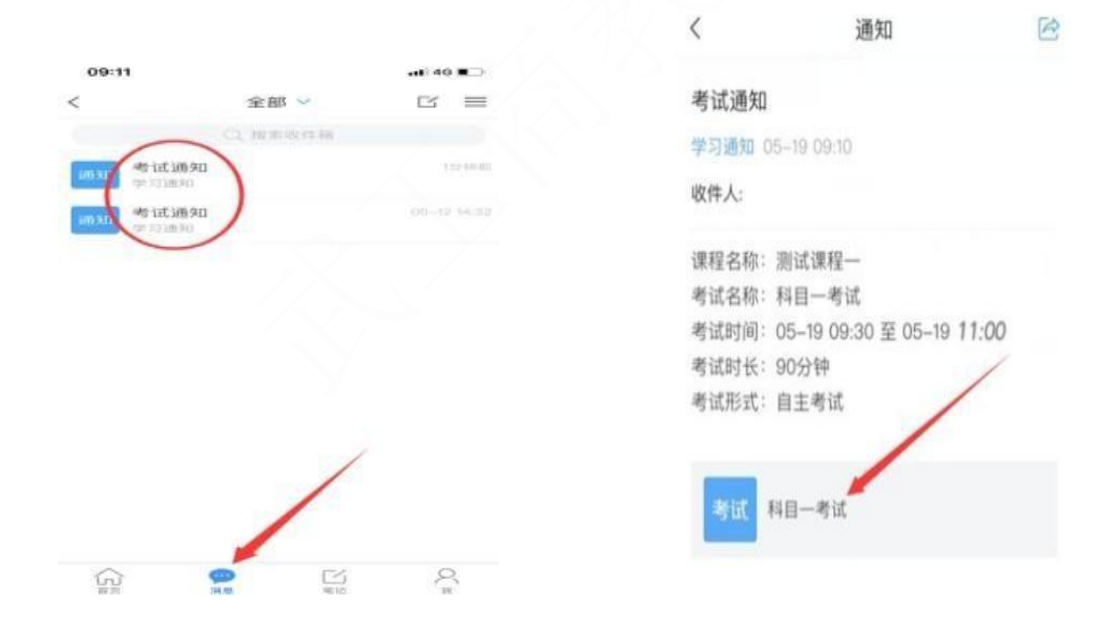

或者从"课程"进入对应的考试,点击所学的课程,点击"作业/考试",在"考试"选项内可看到对应的考试。

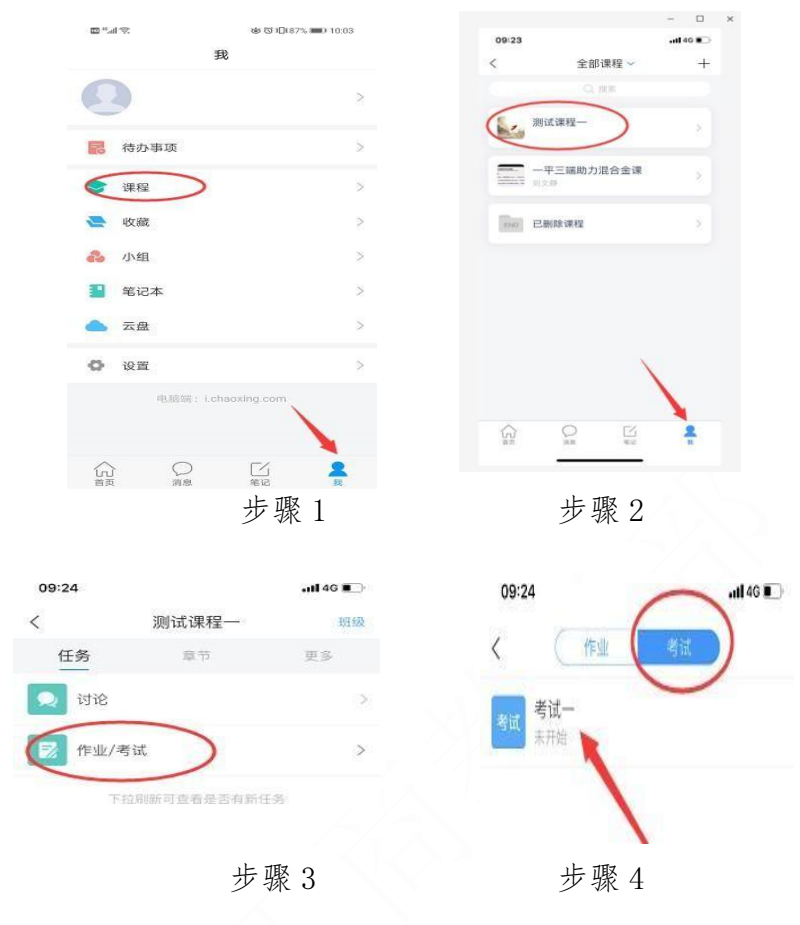

点击"开始考试",即考试开始。

| く 科目一考试                                                        |  |  |  |
|----------------------------------------------------------------|--|--|--|
| 考试课程:测试课程                                                      |  |  |  |
| 考试时间: 05-19 10:40 至 05-19 12:10                                |  |  |  |
| 有效期: 90分钟                                                      |  |  |  |
| 本试卷共包含1道题目,其中简答题1道。                                            |  |  |  |
| 考试说明:<br>1.考试时间截止或答题时间结束,如果处于答题<br>页面,将自动提交试卷<br>2.请不要中途离开考试界面 |  |  |  |
| 💙 我已阅读《考试说87                                                   |  |  |  |
| 开始考试                                                           |  |  |  |
| 步                                                              |  |  |  |
| 骤 5                                                            |  |  |  |

### 2. 试卷提交

在手机屏幕上方会显示考试时间倒计时,作答完毕后点击 "复查交卷",可进行检查与修改答案,点击"交卷"(此 **时会提示未作答题目,可返回继续作答**),点击"确定",完 成交卷。

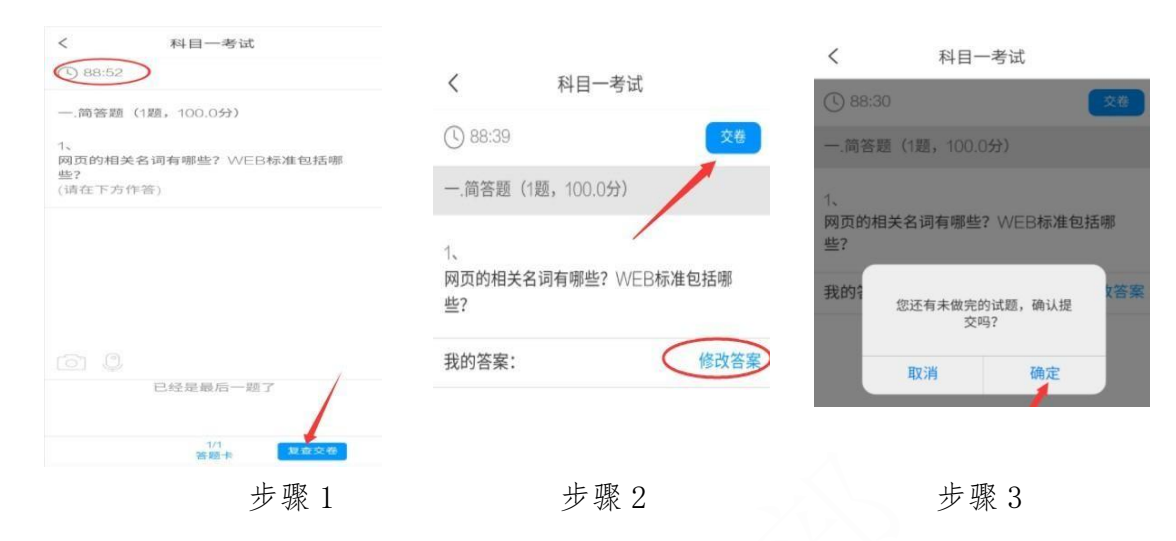

(二) 超星PC 端操作流程

## 1. 考试登录

从 PC 端进入"超星学习通",网址为 http://wtbu.fanya.chaoxing.com/portal,登录自己的账号后, 可看到所学课程,点击进入该门课程,在"考试"选项卡内 可看到教师发布的考试,点击"考试",输入验证码后点击

"进入考试",即考试开始。

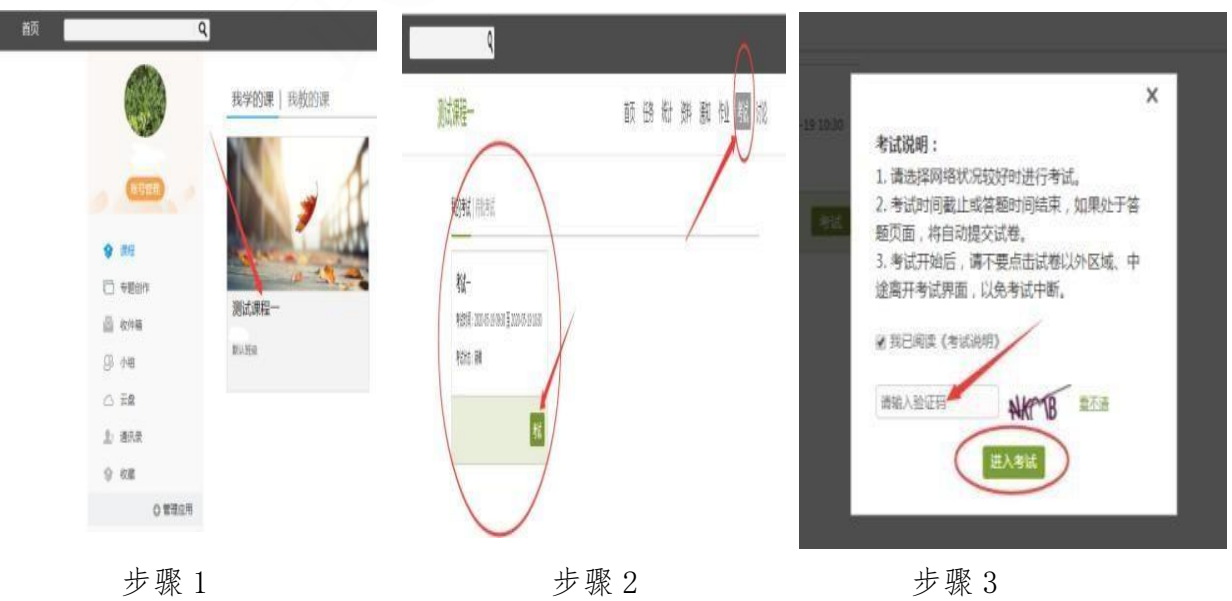

# 2. 试卷提交

学生在考试过程中,答题界面右上角会显示学生姓名和 考试剩余时间(倒计时),作答完毕后点击"交卷",点击 "确认交卷"(此时会提示未作答题目,可返回继续作答), 点击"确定",完成交卷。

| 和二<br>建:1 税9:000 f | ◆回回<br>12月-2015553333 【美 651】                              | 顧                            | 8示唯包括鄉些?              |
|--------------------|------------------------------------------------------------|------------------------------|-----------------------|
| III                | 1 Alachenama (Miseanama)<br>(3008)<br>8 g a g a = 1984 ( A | 吉祉-<br>                      | 》<br>您还有未做完的简格题。确认提交? |
|                    |                                                            | -, 難距                        | 糖即消                   |
| 1211               | La matrit Fa                                               | 1 REDEREESBARE/WEIGHEESBARE? |                       |

步骤1

步骤2

步骤3

#### (三) 腾讯会议操作流程

### 1. 下载安装

(1)电脑端:打开浏览器,在搜索引擎中搜索"腾讯会议", 打开腾讯会议官网,下载软件安装包。

(2) 手机端: 打开手机"应用商店", 搜索"腾讯会议" APP, 下载安装。

### 2. 注册

(1) 打开腾讯会议,点击【注册/登录】按钮,进入账号密码登录页面。

(2) 点击【新用户注册】进入注册页。

(3) 根据要求填写手机号并填写验证码

(4) 认真阅读服务协议和隐私政策后,点击【注册】完成注册。

## 3. 加入腾讯会议会议

(1)点击软件左侧的"加入会议"

(2) 输入会议号(任课老师会告知教学班学生已建好的会议号)

(3)修改自己名称为"学号+姓名",两种方法见下图

(4)点击"加入会议"进入

| <sup>●● ●</sup> ● ● ● ● ● ● ● ● ● ● ● ● ● ● ● ● ● | <b>③ 1880</b> 116:13 | <sup>國會由</sup> 。<br><sup>國會由</sup> 。司<br>取消 | 132<br>☆ 任课老师告知 <sup>③</sup> ■ ● 16:14<br>加入会议 |
|---------------------------------------------------|----------------------|---------------------------------------------|------------------------------------------------|
|                                                   |                      | 会议号                                         | 请输入会议号                                         |
|                                                   |                      | 您的名称                                        | 请输入您的名称                                        |
| 加入营议 快速营议                                         | 预正要议                 |                                             | 加2 全议                                          |
| 方法1:将自己名称改为<br>进入会议后会默认为此名                        | 学号+姓名,<br>3称         | 入会选项                                        |                                                |
|                                                   |                      | 开启麦克风                                       |                                                |
|                                                   |                      | 开启扬声器                                       |                                                |
| AB                                                |                      | 开启摄像头                                       |                                                |
| 暂无会议                                              |                      | 方法。<br>改自i                                  | 2:输入会议号进入会议时,修<br>己名称为学号+姓名                    |

## 4. 注意事项

(1)提前准备带有摄像头的电脑/智能手机/iPad等设备,注 意摄像头摆放位置,腾讯会议的摄像头建议从侧面拍摄,放 置于左(右)前方一米画面应该包含"考生、考试所用手机、 桌面"。对于设备摄像头不清晰的同学,建议提前借购摄像 头。 (2)考生进入会场前,须勾选掉"自动连接音频",勾选上"入会开启摄像头",即静音,开启摄像头加入会议。

(3)考生须提前20分钟进入会场,调试好设备后,须手举身份证/学生证,并露出整个面部,对准摄像头停留1分钟,
 待监考老师核验身份。

(4)考试过程中请不要随意离开摄像头的范围。摄像头 摆放位置参照此图:

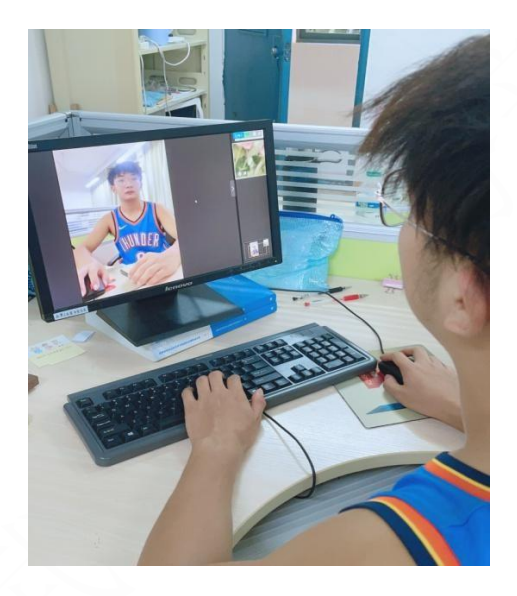